State Accounting Office of Georgia

# TL Central Administrators Job Aid – Changes in Time and Labor Effective 7/1/17

Guide to Changes Affecting How Employees are Enrolled and Processed in Time and Labor

Updated 7/13/2017

# Contents

| Introduction                                                                                                    |
|----------------------------------------------------------------------------------------------------|
| What Has Changed in Time and Labor for TL Central Administrators2                                                                                                    |
| Time Period ID                                                                                                    |
| Comp Time / Leave Plan Enrollment                                                                                                    |
| Auto Enrollment in Comp Time / Leave Plans4                                                                                                    |
| How to Enroll in OPB Budget Comp and PSC Comp Plans5                                                                                                    |
| Comp Time / Leave Plan Balances                                                                                                    |
| Annual Leave and Sick Leave7                                                                                                    |
| How are Annual Leave and Sick Leave Accrued7                                                                                                    |
| How are Annual Leave and Sick Leave Takes Applied to Balances7                                                                                                    |
| How to Enter an Adjustment to Annual Leave and Sick Leave Balances                                                                                                    |
|                                                                                                    |
| Forfeited Annual Leave and Sick Leave10                                                                                                    |
| Forfeited Annual Leave and Sick Leave10<br>How to Enter an Adjustment to Forfeited Annual Leave and Sick Leave Balances                                                                                                    |
| Forfeited Annual Leave and Sick Leave                                                                                                    |
| Forfeited Annual Leave and Sick Leave 10   How to Enter an Adjustment to Forfeited Annual Leave and Sick Leave Balances 11   Other Leave Plan Adjustments 11   Military Leave Plan Enrollment 12                                                                                                    |
| Forfeited Annual Leave and Sick Leave10How to Enter an Adjustment to Forfeited Annual Leave and Sick Leave Balances11Other Leave Plan Adjustments11Military Leave Plan Enrollment12Meal Period for Workgroup GDC28NELE12                                                                                                    |
| Forfeited Annual Leave and Sick Leave10How to Enter an Adjustment to Forfeited Annual Leave and Sick Leave Balances11Other Leave Plan Adjustments11Military Leave Plan Enrollment12Meal Period for Workgroup GDC28NELE12Time Reporter Data Matrix13                                                                                                    |
| Forfeited Annual Leave and Sick Leave10How to Enter an Adjustment to Forfeited Annual Leave and Sick Leave Balances11Other Leave Plan Adjustments11Military Leave Plan Enrollment12Meal Period for Workgroup GDC28NELE12Time Reporter Data Matrix13Time Reporting Codes14                                                                                        |
| Forfeited Annual Leave and Sick Leave10How to Enter an Adjustment to Forfeited Annual Leave and Sick Leave Balances11Other Leave Plan Adjustments11Military Leave Plan Enrollment12Meal Period for Workgroup GDC28NELE12Time Reporter Data Matrix13Time Reporting Codes14TRCs Available To All14                                                                 |
| Forfeited Annual Leave and Sick Leave.10How to Enter an Adjustment to Forfeited Annual Leave and Sick Leave Balances11Other Leave Plan Adjustments11Military Leave Plan Enrollment12Meal Period for Workgroup GDC28NELE12Time Reporter Data Matrix13Time Reporting Codes14TRCs Available To All14TRCs Available to Central Administrators15                      |
| Forfeited Annual Leave and Sick Leave.10How to Enter an Adjustment to Forfeited Annual Leave and Sick Leave Balances11Other Leave Plan Adjustments11Military Leave Plan Enrollment12Meal Period for Workgroup GDC28NELE12Time Reporter Data Matrix13Time Reporting Codes14TRCs Available To All14TRCs Available to Central Administrators15TRCs Greyed For All16 |

# Introduction

Effective July 1, 2017, the Time and Labor system has been modified to further simplify time reporting and leave accruals. Effective with the modifications, Absence Management processes are no longer used for agencies using Time and Labor.

The purpose of this document is to describe changes to the system which affect how employees are enrolled in Time and Labor and how they are processed including manual adjustments.

## What Has Changed in Time and Labor for TL Central Administrators

- The following Leave Types have moved from Absence Management to Time and Labor.
  - Annual Leave
  - Education Support Leave
  - Forfeited Annual Leave
  - Forfeited Sick Leave
  - Holiday Leave
  - Military Leave 18 Days
  - Military Leave 30 Days
  - Personal Leave
  - Sick Leave
- Time Period ID on Create Time Reporter Data and Maintain Time Reporter Data are automatically populated and are display only based on the Workgroup selection.
- Comp Time / Leave Plans listed below are automatically added to the employee's Comp Plan Enrollment when an employee is enrolled for the first time in Time and Labor. (Exception: Budget Comp, PSC Comp, Military Plans require manual enrollment)

| Comp Time / Leave Plans | Description                    |
|-------------------------|--------------------------------|
| ANN1                    | Annual Leave                   |
| ESL                     | Education Support Leave        |
| FLSACOMP                | FLSA Comp Time                 |
| FORFEIT AL              | Forfeit Annual Leave           |
| FORFEIT CP              | Forfeit Combined/Unknown Leave |
| FORFEIT SL              | Forfeit Sick Leave             |
| HOLIDAY                 | Holiday Leave                  |
| GACOMP                  | Georgia Comp                   |
| PERSONALLE              | Personal Leave                 |
| SICKLEAVE               | Sick Leave                     |

- Ability to enter adjustments to Leave Plans
- Ability to enroll employees eligible for Military Leave 18 Days and Military Leave 30 Days
- Ability to enter Comments which are displayed on timesheets for TL Central Administrators only

• Meal Period TRCs used by Workgroup GDC28NELE (GDC 28 Day, Non-Exempt, Law Enforcement)

# **Time Period ID**

The Time Period ID is automatically populated on the Create Time Reporter Data and Maintain Time Reporter Data online screens and is display only. The Time Period ID is populated based on the Workgroup selection. This will ensure all enrollment records have the correct Time Period ID for the assigned Workgroup.

#### NAVIGATION: TIME AND LABOR > ENROLL TIME REPORTERS > CREATE TIME REPORTER DATA

or

#### NAVIGATION: TIME AND LABOR > ENROLL TIME REPORTERS > MAINTAIN TIME REPORTER DATA

| Maintain Time Reporter Data             |                               |                                       |  |  |  |  |  |  |  |
|-----------------------------------------|-------------------------------|---------------------------------------|--|--|--|--|--|--|--|
| Jane Parker                             | ID 12345678                   | Employment Record 0                   |  |  |  |  |  |  |  |
| Organizational Relationship Employee    | Badge Detail                  | Group Membership                      |  |  |  |  |  |  |  |
| Time Reporter Data                      |                               | Find   View All First 🕚 1 of 1 🛞 Last |  |  |  |  |  |  |  |
| *Effective Date 10/22/2016 🗎 🍫          |                               | *Status Active 🗸 🛨 🗖                  |  |  |  |  |  |  |  |
| *Time Reporter Type Punch Time Reporter | $\checkmark$                  | Payroll                               |  |  |  |  |  |  |  |
| Elapsed Time Template                   |                               | Send Time to Payroll                  |  |  |  |  |  |  |  |
| Punch Time Template SOGPCHALL Q State   | of GA Punch - All Emps        | Commitment Accounting                 |  |  |  |  |  |  |  |
| Time Period ID PSSATFRI Satur           | day to Friday                 | ✓ For Taskgroup                       |  |  |  |  |  |  |  |
| *Workgroup DOLSRFN                      | DOL Sal Non-Ex Full Time      | ✓ For Department                      |  |  |  |  |  |  |  |
| *Taskgroup SOGALL-CC 🔍 🌣                | State of GA All EE - Combo Cd |                                       |  |  |  |  |  |  |  |
| Task Profile ID                         |                               |                                       |  |  |  |  |  |  |  |
| TCD Group                               |                               |                                       |  |  |  |  |  |  |  |

In the example below, notice the *Time Period ID* field is display only.

In the example below, the magnifying glass for the Workgroup field was clicked and Workgroup DPHSRFN selected. As soon as the selection was made, the new Workgroup and Time Period ID were displayed.

| Jane Parker                 |               |        | ID 12345678                   |             | Employment Record  | 0      |
|-----------------------------|---------------|--------|-------------------------------|-------------|--------------------|--------|
| Organizational Relationship | Employee      |        | Badge Detail                  |             | Group Membership   |        |
| me Reporter Data            |               |        |                               | Find   View | All First 🚯 1 of 1 | () Las |
| *Effective Date             | 10/22/2016    | B      | 0                             | *Status     | Active 🗸           | +      |
| *Time Reporter Type         | Punch Time Re | porter | ~                             |             | Payroll            | 11     |
| Elapsed Time Template       |               | Q      |                               |             | Send Time to Payr  | oll    |
| Punch Time Template         | SOGPCHALL     | Q      | State of GA Punch - All Emps  |             | Commitment Accou   | ntina  |
| Time Period ID              | PSSUNSAT      |        | Sunday to Saturday            |             | Communent Piccou   | ming   |
| "Workgroup                  | OPHSRFN       | Q      | DPH Sal Non-Ex Full Time      |             | For Department     |        |
| *Taskgroup                  | SOGALL-CC     | Q      | State of GA All EE - Combo Cd |             |                    |        |
| Task Profile ID             |               | Q      |                               |             |                    |        |
| TCD Group                   |               | Q      |                               |             |                    |        |

# **Comp Time / Leave Plan Enrollment**

All employees are enrolled into all Comp Time and Leave Plans (listed in "What is Changing..." section of this document). If an employee is not eligible for a plan, the Time and Labor rules and processes will not update the balance with hours and will not display the Comp Plan/Leave Plan. This is a simplification so that all employees have the same plans.

**Notes**: Comp Time / Leave Plans were automatically added for all Active and Inactive employees in Time and Labor by the 7/1/17 conversion process.

**Exception**: OPB employees eligible for PSC Comp must be enrolled manually to the plan. OPB employees in a Budget Comp workgroup in the 2016/2017 eligibility period were enrolled in Budget Comp plan by the 7/1/17 conversion process. Refer to section "How to Enroll in OPB Budget Comp and PSC Comp Plans" for detailed instructions.

#### NAVIGATION: TIME AND LABOR > ENROLL TIME REPORTERS > COMP PLAN ENROLLMENT

| Compensatory Plan Enrollment              |      |                                 |            |       |         |         |      |  |
|-------------------------------------------|------|---------------------------------|------------|-------|---------|---------|------|--|
| Jane Parker                               |      | Empl ID 12345678                |            | Empl  | Record  | 0       |      |  |
| Comp Plan Enrollment                      |      | Fi                              | ind   View | All   | First 🕚 | 1 of 1  | Last |  |
| *Effective Date 10/22/2                   | 201  | 6 🛐                             |            |       |         |         | + -  |  |
| Valid Comp Time Off Plans for<br>Reporter | or 1 | ime Personalize   Find   View 3 | 1 🔜        | First | ال ا    | of 10 🤇 | Last |  |
| *Compensatory Time Off Plan               |      | Description                     | *Statu     | 5     |         |         |      |  |
| ANN1                                      | Q    | Annual Leave                    | Activ      | е     | ~       | ]       | + -  |  |
| ESL                                       | Q    | Education Support Leave         | Activ      | е     | ~       | ]       | + -  |  |
| FLSACOMP                                  | Q    | FLSA Comp Time                  | Activ      | е     | ~       | ]       | + -  |  |
| FORFEIT AL                                | Q    | Forfeit Annual Leave            | Activ      | е     | ~       | ]       | + -  |  |
| FORFEIT CP                                | Q    | Forfeit Combined/Unknown Leave  | Activ      | е     | ~       | ]       | + -  |  |
| FORFEIT SL                                | Q    | Forfeit Sick Leave              | Activ      | e     | ~       | ]       | + -  |  |
| GACOMP                                    | Q    | Georgia Comp Time               | Activ      | е     | ~       | ]       | + -  |  |
| HOLIDAY                                   | Q    | Holiday Leave                   | Activ      | е     | ~       | ]       | + -  |  |
| PERSONALLE                                | Q    | Personal Leave                  | Activ      | е     | ~       | ]       | + -  |  |
| SICKLEAVE                                 | Q    | Sick Leave                      | Activ      | e     | ~       | ]       | + -  |  |

## Auto Enrollment in Comp Time / Leave Plans

• When an employee's enrollment is Saved in Time and Labor for the first time using the *Create Time Reporter Data* link, the Comp Time / Leave Plans are automatically inserted into Comp Plan Enrollment. **Note**: If the Create Time Reporter Data Effective Date is in the future, the Compensatory Plan Enrollment page will not display until the Effective Date is current.

## How to Enroll in OPB Budget Comp and PSC Comp Plans

Employees enrolled in Budget Comp Workgroups or PSC Comp Workgroups after 7/1/17 must be manually enrolled into Comp plans. Follow the steps below to enroll.

#### NAVIGATION: TIME AND LABOR > ENROLL TIME REPORTERS > COMP PLAN ENROLLMENT

On the *Comp Plan Enrollment* page, enter the EmplID and Empl\_Rcd Click the *Correct History* checkbox Click the *Search* button

On the **Compensatory Plan Enrollment** page for the employee, click the 主 button to add a row Click in the **magnifying glass** anext to the **Compensatory Time Off Plan** field

| *Compensatory Time Off Plan | Description             | *Status  |     |
|-----------------------------|-------------------------|----------|-----|
| ESL                         | Education Support Leave | Active 🗸 | + - |
| FLSACOMP                    | FLSA Comp Time          | Active 🗸 | + - |
|                             |                         | Active 🗸 | + - |

Select the appropriate *Plan* (either GACOMP-BUD or GACOMP-PSC)

| oncomi      | Coorgia Comp Time Flam  | OA COMP.    |
|-------------|-------------------------|-------------|
| GACOMP-BUD  | OPB Budget Comp Plan    | BudgetComp  |
| OLOOMB OV/D | OVIDA OA Osma Tima Disa | OV/DA OA Om |

Click the Save button

| Comp Plan Enrollment                        | Find                              | View All    | First 🕚 1 of 1    | Last      |
|---------------------------------------------|-----------------------------------|-------------|-------------------|-----------|
| *Effective Date 10/22/201                   | 6 🕅                               |             |                   | + -       |
| Valid Comp Time Off Plans for T<br>Reporter | ime Personalize   Find   View All |             | First 🕚 2-4 of 11 | Last      |
| *Compensatory Time Off Plan                 | Description                       | *Status     |                   |           |
| ESL Q                                       | Education Support Leave           | Active      | ~                 | + -       |
| FLSACOMP                                    | FLSA Comp Time                    | Active      | ~                 | + -       |
| GACOMP-BUD × Q                              | OPB Budget Comp Plan              | Active      | ~                 | + -       |
| Save Return to Search                       | Notify 📿 Refresh                  | Include His | story 🕑 Correct   | t History |

#### Notes:

- Rows can be added in any order. Once the *Save* button is selected and the page refreshed, the rows will be in alphabetic order.
- If a plan is being **added after the effective date of eligibility**, the Earliest Change Date (ECD) must be reset to reprocess timesheets. A ticket must be opened requesting the ECD to be updated. Include in the ticket:
  - > EmplD
  - > Effective date entering the Budget Comp or PSC Comp workgroup
  - Comment: Enrolled in Comp Plan (Budget or PSC Comp) completed after effective date. Reset ECD to reprocess timesheets
- No manual effort will be required at the Plan's expiration date to remove hours from employee's balances. Hours earned and remaining in Budget Comp and PSC Comp plans at the time of the plan's expiration date will not be included in the employee's balance and available for takes from the expiration date forward.

| Comp Time / Leave | Plan Period Eligible to | Last Date Available | First Date No Longer          |  |  |
|-------------------|-------------------------|---------------------|-------------------------------|--|--|
| Plan              | Earn Comp Time (Note)   | to Take             | in Balance                    |  |  |
| OPB Budget Comp   | 9/1/уууу – 4/30/уууу    | 8/31/уууу           | 9/1/уууу                      |  |  |
|                   | 10/1/20/20/20           | 12 Months After     | Day 1 of the 13 <sup>th</sup> |  |  |
| OPB PSC Comp      | 10/1/9999 - 9/30/9999   | Earned              | Month After Earned            |  |  |

**<u>Note</u>**: Employee must be enrolled in an associated Workgroup to earn comp time.

# Comp Time / Leave Plan Balances

Leave Plan balance adjustments are entered and approved on the employee's timesheet by TL Central Administrators. The timesheet rows are display only on the timesheet to prevent edits or deletions by employees, managers and TL Local Administrators.

Note: Adjustments to FLSACOMP and GACOMP will continue to be entered using TRCs FLA and GCA with positive (increase balance) and negative (decrease balance) hours entered in the Quantity field.

## Annual Leave and Sick Leave

#### How are Annual Leave and Sick Leave Accrued

Annual Leave and Sick Leave are accrued on the 15<sup>th</sup> and last day of each month.

- Accrual process will insert the TRCs listed below on employee's timesheet rows for the 15<sup>th</sup> and last day of each month.
- Time Administration process will run immediately after and update the balances.
- Updated balances are displayed on the timesheet for the following period in the *Leave / Compensatory Time* tab.
- After the processes complete, Takes can be entered on the day of the accrual and later dates.

| TRC | Description         | TL Process /    | Process Dates                             | Affect on Balance |
|-----|---------------------|-----------------|-------------------------------------------|-------------------|
|     |                     | Manual Entry on |                                           |                   |
|     |                     | Timesheet       |                                           |                   |
| ALE | Annual Leave Earned | Accrual Process | 15 <sup>th</sup> and last day of<br>month | Increases balance |
| SLE | Sick Leave Earned   | Accrual Process | 15 <sup>th</sup> and last day of month    | Increases balance |
|     |                     |                 |                                           |                   |

#### How are Annual Leave and Sick Leave Takes Applied to Balances

Annual Leave and Sick Leave Takes are entered directly on the timesheet; therefore, the Take will no longer be entered as an Absence Request in Absence Management. In addition, the Leave Reason field must be entered for all Leave hours. Refer to the *Leave Reason Codes* section for a list of available Leave Reasons codes and descriptions.

- Leave Take TRC, hours and Leave Reason are entered and Submitted on the timesheet
- Upon approval, the nightly Time Administration process will reduce the hours from the appropriate Leave balance.
- Updated balances are displayed on the timesheet for the following period in the Leave / Compensatory Time tab.

Below are the TRCs used for Annual Leave and Sick Leave Takes.

| TRC | Description        | TL Process /<br>Manual Entry on<br>Timesheet | Process Dates      | Affect on Balance |
|-----|--------------------|----------------------------------------------|--------------------|-------------------|
| ALX | Annual Leave Taken | Manual Entry                                 | Nightly Time Admin | Decreases balance |
| SLX | Sick Leave Taken   | Manual Entry                                 | Nightly Time Admin | Decreases balance |

**Note**: Leave Take hours in 'Needs Approval' status in prior periods and future periods are included in the calculation for determining available hours to take.

#### How to Enter an Adjustment to Annual Leave and Sick Leave Balances

TRCs for adjustments to Annual Leave and Sick Leave balances are available to TL Central Administrators to enter on timesheets. They are not listed in the TRC drop-down list for employees, managers or TL Local Administrators. Adjustments are display only on the timesheet to prevent edits or deletions by employees, managers and TL Local Administrators. Below is an example of how to enter adjustments.

- **Example**: The employee had a zero Annual Leave balance. The TL Central Administrator added 8 hours of Annual Leave to the employee's balance as of 5/25. The nightly Time Administration process added 8 hours to the employee's Annual Leave balance. The employee was able to enter an Annual Leave Take on 5/25. The employee was not able to enter an Annual Leave Take on 5/24.
- On the timesheet for the date the adjustment is effective, click the TRC drop-down arrow and select the appropriate TRC

Note: Use the 🔝 button to add a row if needed

> Enter the hours in the *Quantity* field to be adjusted

| E |      |     |  |  |  |                              |        |         |
|---|------|-----|--|--|--|------------------------------|--------|---------|
| l | 5/25 | New |  |  |  | ALP - Annual Lv Adj Increase | $\sim$ | 8.00 SO |
| ш |      |     |  |  |  |                              |        |         |

- Do not enter a Leave Reason in the *Leave Reason* field for adjustments. The *Leave Reason* field is used for Takes only.
- In the *Comments* field, enter a description explaining the adjustment. Use a description that explains the adjustment if needed in the future. In this example, notice the Comment describes the date the balance is being adjusted for and why.
  - **Note**: The **Comments** field is displayed on timesheets for TL Central Administrators only. It is NOT displayed on the timesheet for employees, managers or TL Local Administrators.

| TR Comr                | ments                                                 |                |                                    |                                                                                                   | Help |  |
|------------------------|-------------------------------------------------------|----------------|------------------------------------|---------------------------------------------------------------------------------------------------|------|--|
| Comme                  | nts                                                   |                |                                    |                                                                                                   | neip |  |
| Jane Park              | er<br>Soo Doo                                         |                |                                    | Employee ID 12345678                                                                              |      |  |
| Customera              | SVC Rep                                               |                |                                    | Employment Record 0                                                                               |      |  |
| Actions -              |                                                       |                |                                    |                                                                                                   |      |  |
| Comment<br>will not be | t history cannot be alter<br>e able to alter or remov | e those commen | Once you sele<br>is later.         | Demonstrant L Find LV/sew All L                                                                   |      |  |
| User ID                | DateTime Created                                      | Source         | Include in<br>Approval<br>Comments | Comment                                                                                           |      |  |
| 00991844               | 06/10/2017 9:27AM                                     | Time Reporting |                                    | Annual Leave Take on 1/2/17 was deducted from balance.<br>Employee worked and did not take leave. |      |  |
| Add                    | Comment                                               |                |                                    |                                                                                                   |      |  |

- > Click the **OK** button when comment entry is completed
- **<u>Note</u>**: Notice the *Comment* icon next to the 5/25 row has marks in it indicating there are comments for this date. Click on the icon to view the comments.

| From 05/2 | From 05/20/2017 to 05/26/2017 👔 |     |        |                 |       |       |    |     |                |                              |
|-----------|---------------------------------|-----|--------|-----------------|-------|-------|----|-----|----------------|------------------------------|
| Select    | Add<br>Comments                 | Day | Date   | Reported Status | In    | Lunch | In | Out | Punch<br>Total | Time Reporting Code          |
|           | 0                               | Sat | 5/20   | New             |       |       |    |     |                |                              |
|           | 0                               | Sun | 5/21   | New             |       |       |    |     |                |                              |
|           | 0                               | Mon | 5/22   | New             |       |       |    |     |                |                              |
|           | 0                               | Tue | 5/23   | New             |       |       |    |     |                |                              |
|           | Q                               | Wed | 5/24   | New             |       |       |    |     |                |                              |
|           | $( \Diamond )$                  | Thu | 5/25   | Needs Approval  |       |       |    |     |                | ALP - Annual Lv Adj Increase |
|           | P                               | Fri | 5/26   | New             |       |       |    |     |                |                              |
| Save      | for Later                       |     | Submit |                 | Clear |       |    |     |                |                              |

- Click the *Submit* button to save the entry
- Click the *checkbox* next to the row to approve
- Click the *Approve* button

The row was approved and processed by the nightly Time Administration process. The updated balance is displayed on the timesheet for the following period in the Leave / Compensatory Time tab.

| From 05/27/2017 to 06/02/2017                                             |                                                                          |                  |                 |                 |             |  |  |  |
|---------------------------------------------------------------------------|--------------------------------------------------------------------------|------------------|-----------------|-----------------|-------------|--|--|--|
| Summary   Leave / Compensatory Time   Absence   Exceptions   Payable Time |                                                                          |                  |                 |                 |             |  |  |  |
| Leave and Compensat                                                       | Leave and Compensatory Time Balances 👔 Personalize   Find   🖾   🔜 1 of 1 |                  |                 |                 |             |  |  |  |
| Plan Type                                                                 | Plan                                                                     | Recorded Balance | Minimum Allowed | Maximum Allowed | View Detail |  |  |  |
| Comp Time                                                                 | ANN1                                                                     | 8.00             | 0               |                 | 2.          |  |  |  |
| Return to Select Employee                                                 |                                                                          |                  |                 |                 |             |  |  |  |

The employee can now enter take hours on 5/25 or later dates. If a take is entered for dates prior to 5/25, an error message will be displayed. In the example below, the employee entered ALX – Annual Leave Taken on the timesheet for 5/24. When the Submit button was selected, the following error Message was displayed.

|    | Message                                                                                                    |
|----|----------------------------------------------------------------------------------------------------|
| at | Comp Plan ANN1 will reach a balance of -8 on 2017-05-24. The minimum allowed is 0. (13504,110)<br>Minimum balance allowed is exceeded for the Compensation Plan. The quantity reported as<br>Compensation Time Taken must be reduced. |
| ļ  | ΟΚ                                                                                                    |

Below are the TRCs used for Annual Leave and Sick Leave Adjustments.

| TRC | Description            | TL Process /    | Process Dates      | Affect on Balance |
|-----|------------------------|-----------------|--------------------|-------------------|
|     |                        | Manual Entry on |                    |                   |
|     |                        | Timesheet       |                    |                   |
| ALN | Annual Lv Adj Decrease | Manual Entry    | Nightly Time Admin | Decreases balance |
| ALP | Annual Lv Adj Increase | Manual Entry    | Nightly Time Admin | Increases balance |
| SLN | Sick Lv Adj Decrease   | Manual Entry    | Nightly Time Admin | Decreases balance |
| SLP | Sick Lv Adj Increase   | Manual Entry    | Nightly Time Admin | Increases balance |

## **Forfeited Annual Leave and Sick Leave**

The Forfeiture process for Annual Leave and Sick Leave runs on the last day of each month.

- Forfeiture process inserts the TRCs listed below on employee's timesheets on the last day of each month.
- Forfeiture process always inserts two rows on the timesheet; one to increase Forfeited balance and one to decrease Leave balance or one to decrease Forfeited balance and one to increase Leave balance.
- Time Administration process runs immediately after and update balances.

• Updated balances are displayed on the timesheet for the following period in the Leave / Compensatory Time tab.

| TRC | Description                | TL Process /<br>Manual Entry on<br>Timesheet | Process Dates     | Affect on Balance |  |
|-----|----------------------------|----------------------------------------------|-------------------|-------------------|--|
| AFD | Annl Lv Proc Decrease      | Forfeiture Process                           | Last Day of Month | Decreases balance |  |
| FAI | Forf Annl Lv Proc Increase | Forfeiture Process                           | Last Day of Month | Increases balance |  |
|     |                            |                                              |                   |                   |  |
| FAD | Forf Annl Lv Proc Decrease | Forfeiture Process                           | Last Day of Month | Decreases balance |  |
| AFI | Annl Lv Proc Increase      | Forfeiture Process                           | Last Day of Month | Increases balance |  |
|     |                            |                                              |                   |                   |  |
| ECD | Forf Adj Comb/Unknown      | Forfaitura Bracass                           | Last Day of Month | Decreases balance |  |
| FCD | Proc Dec                   | Formellule Process                           | Last Day of Worth |                   |  |
| ECI | Forf Adj Comb/Unknown      | Forfaiture Process                           | Last Day of Month | Increases balance |  |
| 101 | Proc Inc                   | Torreiture Process                           | Last Day of Month | Increases balance |  |
|     |                            |                                              |                   |                   |  |
| FSD | Forf Sick Lv Proc Decrease | Forfeiture Process                           | Last Day of Month | Decreases balance |  |
| SFI | Sick Lv Proc Increase      | Forfeiture Process                           | Last Day of Month | Increases balance |  |
|     |                            |                                              |                   |                   |  |
| FSI | Forf Sick Lv Proc Increase | Forfeiture Process                           | Last Day of Month | Increases balance |  |
| SFD | Sick Lv Proc Decrease      | Forfeiture Process                           | Last Day of Month | Decreases balance |  |

**Note**: Hours in the Forfeited Balance whose origin (Annual Leave or Sick Leave) cannot be easily determined were placed in the Forfeited Combined/Unknown Leave balance. The hours will be researched and upon determination of the correct Leave balance, applied using the appropriate TRCs above.

#### How to Enter an Adjustment to Forfeited Annual Leave and Sick Leave Balances

Follow the steps described in the *Time and Labor Job Aid for TL Central Administrators Forfeiture Balance Adjustments*.

## **Other Leave Plan Adjustments**

To enter an adjustment for Education Support Leave, Holiday Leave, Military Leave 18 Days, Military Leave 30 Days and Personal Leave, follow the steps described in the *How to Enter an Adjustment to Annual Leave and Sick Leave* section of this document using the TRCs listed below.

| TRC | Description                | Leave Balance           | Increase /<br>Decrease<br>Balance |
|-----|----------------------------|-------------------------|-----------------------------------|
| ELN | Education Sup Adj Decrease | Education Support Leave | Decrease                          |
| ELP | Education Sup Adj Increase | Education Support Leave | Increase                          |
|     |                            |                         |                                   |
| HLN | Holiday Adj Decrease       | Holiday Leave           | Decrease                          |
| HLP | Holiday Adj Increase       | Holiday Leave           | Increase                          |

| TRC   | Description                   | Leave Balance          | Increase /<br>Decrease<br>Balance |
|-------|-------------------------------|------------------------|-----------------------------------|
|       |                               |                        |                                   |
| MLN18 | Military Adj Decrease 18 Days | Military Leave 18 Days | Decrease                          |
| MLP18 | Military Adj Increase 18 Days | Military Leave 18 Days | Increase                          |
|       |                               |                        |                                   |
| MLN30 | Military Adj Decrease 30 Days | Military Leave 30 Days | Decrease                          |
| MLP30 | Military Adj Increase 30 Days | Military Leave 30Days  | Increase                          |
|       |                               |                        |                                   |
| PLN   | Personal Leave Adj Decrease   | Personal Leave         | Decrease                          |
| PLP   | Personal Leave Adj Increase   | Personal Leave         | Increase                          |

# Military Leave Plan Enrollment

Employees with Military Orders must be enrolled manually into Military Leave on Comp Time / Leave Plans. Refer to Job Aid Time and Labor Military Leave for TL Central Administrations for detailed instructions to enroll, add initial hours and make adjustments.

**Note**: During the 7/1/17 conversion process, employees with a current Military balance were automatically enrolled into the appropriate Military Leave Plan. The balance as of 6/30/17 was added to the timesheet. Time Administration processed and updated the appropriate balance which can be seen on the Leave / Compensatory Time tab.

# Meal Period for Workgroup GDC28NELE

A large number of employees enrolled in Workgroup <u>GDC28NELE</u>, Salaried, 28 Day, Non-Exempt, Law Enforcement use TCDs to enter their start and stop times. They do not enter their meal periods. The Time and Labor rules for this workgroup automatically reduce the number of reported worked hours by 0.5 hours and create a TRC for Meal Period Taken for 0.5 hours.

Effective 7/1/17, the rules changed and create the following TRCs in Payable Time for meal related times.

- New TRC MLRUL Meal Period Rule Based is created instead of MLTKN Meal Period Taken for 0.5 hours when there is not a Meal Period reported (i.e. employee reports Punch In and Punch Out).
  - <u>Note</u>: If two sessions are reported for one date and neither session have a Meal Period reported, MLRUL is created for the first session only.
- Continue to create MLTKN Meal Period Taken for the time reported when a meal period is entered on timesheet (i.e. employee reports Punch In, Lunch, Punch In and Punch Out)
- Continue to create MLWRK for 0.5 hours when a Meal Period is not entered on timesheet and employee did not observe a Meal Period and clicks the MEAL button on the TCD.

<u>Note</u>: The above process is for Workgroup GDC28NELE only. If an employee is enrolled in a different workgroup and uses a TCD to enter their time, the above process for Meal Period does NOT apply.

# **Time Reporter Data Matrix**

Below is a matrix of the valid field values on the Time Reporter Data Record by Workgroups. The matrix below is for effective dates beginning with 9.2 Upgrade.

|            |                                |                       | Elapsed<br>Time | Punch<br>Time |           |
|------------|--------------------------------|-----------------------|-----------------|---------------|-----------|
| Workgroup  | Description                    | Time Reporter Type    | Template        | Template      | Taskgroup |
| DCSHRTFPN  | DCS Hourly                     | Punch Time Reporter   | Blank           | SOGPCHALL     | SOGALL-CC |
| DCSSRFE    | DCS Salaried Exempt 7 Day      | Elapsed Time Reporter | SOGELPALL       | Blank         | SOGALL-CC |
| DCSSRFE28  | DCS Salaried Exempt 28 Day     | Elapsed Time Reporter | SOGELPALL       | Blank         | SOGALL-CC |
| DCSSRFN    | DCS Salaried Non-Exempt 7 Day  | Elapsed Time Reporter | SOGELPALL       | Blank         | SOGALL-CC |
| DCSSRFN28  | DCS Security Non-Exempt 28 Day | Elapsed Time Reporter | SOGELPALL       | Blank         | SOGALL-CC |
| DOLHRTFPN  | DOL Hourly                     | Punch Time Reporter   | Blank           | SOGPCHALL     | SOGALL-CC |
| DOLSRFEGAC | DOL Sal Ex Full GA Comp        | Elapsed Time Reporter | SOGELPALL       | Blank         | SOGALL-CC |
| DOLSRFN    | DOL Sal Non-Ex Full Time       | Punch Time Reporter   | Blank           | SOGPCHALL     | SOGALL-CC |
| DOLSRPN    | DOL Sal Non-Ex Part Time       | Punch Time Reporter   | Blank           | SOGPCHALL     | SOGALL-CC |
| DPHHRTFPN  | DPH Hourly                     | Punch Time Reporter   | Blank           | SOGPCHALL     | SOGALL-CC |
| DPHSRFE    | DPH Sal Ex Full Time           | Elapsed Time Reporter | SOGELPALL       | Blank         | SOGALL-CC |
| DPHSRFN    | DPH Sal Non-Ex Full Time       | Punch Time Reporter   | Blank           | SOGPCHALL     | SOGALL-CC |
| DPHSRFN14  | DPH Sal Non-Ex Full Time14 Da  | Punch Time Reporter   | Blank           | SOGPCHALL     | SOGALL-CC |
| DPHSRPE    | DPH Sal Ex Part Time           | Elapsed Time Reporter | SOGELPALL       | Blank         | SOGALL-CC |
| DPHSRPN    | DPH Sal Non-Ex Part Time       | Punch Time Reporter   | Blank           | SOGPCHALL     | SOGALL-CC |
| GDC03EXLE  | Security Exempt 28 Day         | Punch Time Reporter   | Blank           | SOGPCHALL     | SOGALL-CC |
| GDC04EXNS  | Exempt 7 Day Punch             | Punch Time Reporter   | Blank           | SOGPCHALL     | SOGALL-CC |
| GDC07ELP   | Exempt 7 Day Elasped           | Elapsed Time Reporter | SOGELPALL       | Blank         | SOGALL-CC |
| GDC07HRLY  | GDC Hourly                     | Punch Time Reporter   | Blank           | SOGPCHALL     | SOGALL-CC |
| GDC07NELE  | Security Non-Exempt 7 Day      | Punch Time Reporter   | Blank           | SOGPCHALL     | SOGALL-CC |
| GDC07NENS  | Non-Security Non-Exempt 7 Day  | Punch Time Reporter   | Blank           | SOGPCHALL     | SOGALL-CC |
| GDC14EXELF | Exempt 14 Day Elasped Fri Off  | Elapsed Time Reporter | SOGELPALL       | Blank         | SOGALL-CC |
| GDC14EXELM | Exempt 14 Day Elasped Mon Off  | Elapsed Time Reporter | SOGELPALL       | Blank         | SOGALL-CC |
| GDC14EXFR  | Exempt 14 Day Friday Off       | Punch Time Reporter   | Blank           | SOGPCHALL     | SOGALL-CC |
| GDC14EXMO  | Exempt 14 Day Monday Off       | Punch Time Reporter   | Blank           | SOGPCHALL     | SOGALL-CC |
| GDC14NEFR  | Non-Exempt 14 Day Friday Off   | Punch Time Reporter   | Blank           | SOGPCHALL     | SOGALL-CC |
| GDC14NEMO  | Non-Exempt 14 Day Monday Off   | Punch Time Reporter   | Blank           | SOGPCHALL     | SOGALL-CC |
| GDC24NELE  | Security Non-Exempt 24 Day     | Punch Time Reporter   | Blank           | SOGPCHALL     | SOGALL-CC |
| GDC27NELE  | Security Non-Exempt 27 Day     | Punch Time Reporter   | Blank           | SOGPCHALL     | SOGALL-CC |
| GDC28NELE  | Security Non-Exempt 28 Day     | Punch Time Reporter   | Blank           | SOGPCHALL     | SOGALL-CC |
| GVRHRTFPN  | GRV Hourly                     | Punch Time Reporter   | Blank           | SOGPCHALL     | SOGALL-CC |
| GVRSRFEGAC | GVR Sal Ex Full-Time GA Comp   | Elapsed Time Reporter | SOGELPALL       | Blank         | SOGALL-CC |
| GVRSRFN    | GVR Sal Non-Ex Full Time       | Punch Time Reporter   | Blank           | SOGPCHALL     | SOGALL-CC |
| GVRSRPN    | GFVR Sal Non-Ex Part Time      | Punch Time Reporter   | Blank           | SOGPCHALL     | SOGALL-CC |
| OPBHRTFPN  | OPB Hourly                     | Punch Time Reporter   | Blank           | SOGPCHALL     | SOGALL-CC |
| OPBSNF01   | OBP Sal, NE 14 Day FO1 1100 WB | Punch Time Reporter   | Blank           | SOGPCHALL     | SOGALL-CC |
| OPBSRFE    | OPB Sal Ex Full Time           | Elapsed Time Reporter | SOGELPALL       | Blank         | SOGALL-CC |
| OPBSRFEBUD | OPB Sal Ex Full Budget Comp    | Elapsed Time Reporter | SOGELPALL       | Blank         | SOGALL-CC |
| OPBSRFEGAC | OPB Sal Ex Full GA Comp        | Elapsed Time Reporter | SOGELPALL       | Blank         | SOGALL-CC |

| Workgroup  | Description                  | Time Reporter Type    | Elapsed<br>Time<br>Template | Punch<br>Time<br>Template | Taskgroup |
|------------|------------------------------|-----------------------|-----------------------------|---------------------------|-----------|
| OPBSRFEPSC | OPB Sal Ex Full PSC Comp     | Elapsed Time Reporter | SOGELPALL                   | Blank                     | SOGALL-CC |
| OPBSRFN    | OPB Sal Non-Ex Full Time     | Punch Time Reporter   | Blank                       | SOGPCHALL                 | SOGALL-CC |
| OPBSRFNFLP | OPB Sal Non-Ex Full FLSA Pay | Punch Time Reporter   | Blank                       | SOGPCHALL                 | SOGALL-CC |
| OPBSRPE    | OPB Sal Ex Part Time         | Elapsed Time Reporter | SOGELPALL                   | Blank                     | SOGALL-CC |
| OPBSRPEBUD | OPB Sal Ex Part Budget Comp  | Elapsed Time Reporter | SOGELPALL                   | Blank                     | SOGALL-CC |
| OPBSRPEGAC | OPB Sal Ex Part GA Comp      | Elapsed Time Reporter | SOGELPALL                   | Blank                     | SOGALL-CC |
| OPBSRPEPSC | OPB Sal Ex Part PSC Comp     | Elapsed Time Reporter | SOGELPALL                   | Blank                     | SOGALL-CC |
| OPBSRPN    | OPB Sal Non-Ex Part Time     | Punch Time Reporter   | Blank                       | SOGPCHALL                 | SOGALL-CC |

# **Time Reporting Codes**

Time Reporting Codes (TRCs) are set-up based on each employee's Time and Labor security roles.

**<u>Note</u>**: Only TRCs assigned to the employee's Workgroup are in the TRC drop-down list

## TRCs Available To All

The TRCs listed below are available for all to enter and edit on their timesheets.

| TRC   | Description                        | Employee,<br>Manager,<br>TL Local<br>Admin | TL<br>Central<br>Admin | Comp/Leave<br>Balance | Increase<br>or<br>Decrease<br>Balance |
|-------|------------------------------------|--------------------------------------------|------------------------|-----------------------|---------------------------------------|
| ADM   | Administrative Leave               | Editable                                   | Editable               | N/A                   | N/A                                   |
| COURT | Court Leave                        | Editable                                   | Editable               | N/A                   | N/A                                   |
| DTOP  | Duty Officer Pay - to payroll      | Editable                                   | Editable               | N/A                   | N/A                                   |
| ECP   | Emergency CompTime Pay-<br>Payroll | Editable                                   | Editable               | N/A                   | N/A                                   |
| EVENT | Special Event Pay                  | Editable                                   | Editable               | N/A                   | N/A                                   |
| FM1   | FMLA 12 Weeks                      | Editable                                   | Editable               | N/A                   | N/A                                   |
| FUR   | Furlough                           | Editable                                   | Editable               | N/A                   | N/A                                   |
| OCPP  | On Call Pay                        | Editable                                   | Editable               | N/A                   | N/A                                   |
| ΟΤΑΡ  | Overtime Pay Additional-Payrol     | Editable                                   | Editable               | N/A                   | N/A                                   |
| OTEP  | Overtime Pay Exempt-to Payroll     | Editable                                   | Editable               | N/A                   | N/A                                   |
| REG   | Regular Earnings                   | Editable                                   | Editable               | N/A                   | N/A                                   |
| REGH  | Regular Pay Hourly                 | Editable                                   | Editable               | N/A                   | N/A                                   |
| REGP  | Regular Pay - to Payroll           | Editable                                   | Editable               | N/A                   | N/A                                   |
| SIP   | Special Injury Pay                 | Editable                                   | Editable               | N/A                   | N/A                                   |
| TEL   | Telework                           | Editable                                   | Editable               | N/A                   | N/A                                   |
| TELHP | Telework - Hourly - to Payroll     | Editable                                   | Editable               | N/A                   | N/A                                   |

| TRC       | Description                  | Employee,<br>Manager,<br>TL Local<br>Admin | TL<br>Central<br>Admin | Comp/Leave<br>Balance  | Increase<br>or<br>Decrease<br>Balance |
|-----------|------------------------------|--------------------------------------------|------------------------|------------------------|---------------------------------------|
| TRN       | Training                     | Editable                                   | Editable               | N/A                    | N/A                                   |
| ULT       | Unpaid Leave Taken           | Editable                                   | Editable               | N/A                    | N/A                                   |
| Comp Time | Take and Leave Taken TRCs    |                                            |                        |                        |                                       |
| ALX       | Annual Leave Taken           | Editable                                   | Editable               | Annual Leave           | Decrease                              |
| BCX       | Budget Comp Taken            | Editable                                   | Editable               | Budget Comp            | Decrease                              |
| ELX       | Education Sup Leave Taken    | Editable                                   | Editable               | Education Sup<br>Leave | Decrease                              |
| FLX       | FLSA Comp Time Taken         | Editable                                   | Editable               | FLSA Comp              | Decrease                              |
| GCX       | Georgia Comp Time Taken      | Editable                                   | Editable               | Ga Comp                | Decrease                              |
| HOL       | Holiday Leave Taken          | Editable                                   | Editable               | Holiday Leave          | Decrease                              |
| MLX18     | Military Leave Taken 18 Days | Editable                                   | Editable               | Military 18 Days       | Decrease                              |
| MLX30     | Military Leave Taken 30 Days | Editable                                   | Editable               | Military 30 Days       | Decrease                              |
| PLX       | Personal Leave Taken         | Editable                                   | Editable               | Personal Leave         | Decrease                              |
| PSX       | PSC Comp Time Taken          | Editable                                   | Editable               | PSC Comp               | Decrease                              |
| SLX       | Sick Leave Taken             | Editable                                   | Editable               | Sick Leave             | Decrease                              |

# TRCs Available to Central Administrators

The TRCs listed below are used to adjust Comp Time and Leave balances. They are available for TL Central Administrators to enter and edit on timesheets. Timesheet rows with a TRCs listed below are display only on the timesheet to prevent edits or deletions by employees, managers and TL Local Administrators. They are not in the TRC drop-down list.

| TRC | Description                | Employee,<br>Manager,<br>TL Local<br>Admin | TL<br>Central<br>Admin | Comp/Leave<br>Balance  | Increase<br>or<br>Decrease<br>Balance |
|-----|----------------------------|--------------------------------------------|------------------------|------------------------|---------------------------------------|
| AFN | Annl Lv Forf Adj Decrease  | View                                       | Editable               | Annual Leave           | Decrease                              |
| AFP | Annl Lv Forf Adj Increase  | View                                       | Editable               | Annual Leave           | Increase                              |
| ALN | Annual Lv Adj Decrease     | View                                       | Editable               | Annual Leave           | Decrease                              |
| ALP | Annual Lv Adj Increase     | View                                       | Editable               | Annual Leave           | Increase                              |
| BCA | Budget Comp Adj            | View                                       | Editable               | Budget Comp            | Both                                  |
| ELN | Education Sup Adj Decrease | View                                       | Editable               | Education Sup<br>Leave | Decrease                              |
| ELP | Education Sup Adj Increase | View                                       | Editable               | Education Sup<br>Leave | Increase                              |

| TRC   | Description                       | Employee,<br>Manager,<br>TL Local<br>Admin | TL<br>Central<br>Admin | Comp/Leave<br>Balance | Increase<br>or<br>Decrease<br>Balance |
|-------|-----------------------------------|--------------------------------------------|------------------------|-----------------------|---------------------------------------|
| FAN   | Forf Annl Lv Adj Decrease         | View                                       | Editable               | Forf Annual Leave     | Decrease                              |
| FAP   | Forf Annl Lv Adj Increase         | View                                       | Editable               | Forf Annual Leave     | Increase                              |
| FCN   | Forf Adj Comp/Unknown<br>Decrease | View                                       | Editable               | Forf<br>Comb/Unknown  | Decrease                              |
| FCP   | Forf Adj Comp/Unknown Increase    | View                                       | Editable               | Forf<br>Comb/Unknown  | Increase                              |
| FLA   | FLSA Comp Adjustment              | View                                       | Editable               | FLSA Comp             | Both                                  |
| FSN   | Forf Sick Lv Adj Decrease         | View                                       | Editable               | Forf Sick Leave       | Decrease                              |
| FSP   | Forf Sick Lv Adj Increase         | View                                       | Editable               | Forf Sick Leave       | Increase                              |
| GCA   | Georgia Comp Time Adj             | View                                       | Editable               | Georgia Comp          | Both                                  |
| HLN   | Holiday Adj Decrease              | View                                       | Editable               | Holiday Leave         | Decrease                              |
| HLP   | Holiday Adj Increase              | View                                       | Editable               | Holiday Leave         | Increase                              |
| MLE18 | Military Leave Earned 18 Days     | View                                       | Editable               | Military 18 Days      | Increase                              |
| MLE30 | Military Leave Earned 30 Days     | View                                       | Editable               | Military 30 Days      | Increase                              |
| MLN18 | Military Adj Decrease 18 Days     | View                                       | Editable               | Military 18 Days      | Decrease                              |
| MLN30 | Military Adj Decrease 30 Days     | View                                       | Editable               | Military 30 Days      | Decrease                              |
| MLP18 | Military Adj Increase18 Days      | View                                       | Editable               | Military 18 Days      | Increase                              |
| MLP30 | Military Adj Increase 30 Days     | View                                       | Editable               | Military 30 Days      | Increase                              |
| PLN   | Personal Leave Adj Decrease       | View                                       | Editable               | Personal Leave        | Decrease                              |
| PLP   | Personal Leave Adj Increase       | View                                       | Editable               | Personal Leave        | Increase                              |
| PSA   | PSC Comp Time Adj                 | View                                       | Editable               | PSC Comp              | Both                                  |
| SFN   | Sick Lv Forf Adj Decrease         | View                                       | Editable               | Forf Sick Leave       | Decrease                              |
| SFP   | Sick Lv Forf Adj Increase         | View                                       | Editable               | Forf Sick Leave       | Increase                              |
| SLN   | Sick Lv Adj Decrease              | View                                       | Editable               | Sick Leave            | Decrease                              |
| SLP   | Sick Lv Adj Increase              | View                                       | Editable               | Sick Leave            | Increase                              |

## **TRCs Greyed For All**

The TRCs listed below are inserted on the timesheet by a system process or are the results of Time Administration in Payable Time. Timesheet rows with a TRCs listed below are display only on the timesheet to prevent edits or deletions. They are not in the TRC drop-down list for employees, managers, TL Local Administrators or TL Central Administrators.

| TRC   | Description                    | Employee,<br>Manager,<br>TL Local<br>Admin | TL<br>Central<br>Admin | Comp/Leave<br>Balance  | Increase<br>or<br>Decrease<br>Balance |
|-------|--------------------------------|--------------------------------------------|------------------------|------------------------|---------------------------------------|
| AFD   | Annl Lv Proc Decrease          | View                                       | View                   | Annual Leave           | Decrease                              |
| AFI   | Annl Lv Proc Increase          | View                                       | View                   | Annual Leave           | Increase                              |
| ALE   | Annual Leave Earned            | View                                       | View                   | Annual Leave           | Increase                              |
| BCE   | Budget Comp Earned             | View                                       | View                   | Budget Comp            | Increase                              |
| ELE   | Education Sup Leave Earned     | View                                       | View                   | Education Sup<br>Leave | Increase                              |
| FAD   | Forf Annl Lv Proc Decrease     | View                                       | View                   | Forf Annual Leave      | Decrease                              |
| FAI   | Forf Annl Lv Proc Increase     | View                                       | View                   | Forf Annual Leave      | Increase                              |
| FCD   | Forf Adj Comb/Unknown Proc Dec | View                                       | View                   | Forf<br>Comb/Unknown   | Decrease                              |
| FCI   | Forf Adj Comb/Unknown Proc Inc | View                                       | View                   | Forf<br>Comb/Unknown   | Increase                              |
| FLE   | FLSA Comp 0.5 Time Earned      | View                                       | View                   | FLSA Comp              | Increase                              |
| FSD   | Forf Sick Lv Proc Decrease     | View                                       | View                   | Forf Sick Leave        | Decrease                              |
| FSE   | FLSA Comp 1.0 Time Earned      | View                                       | View                   | FLSA Comp              | Increase                              |
| FSI   | Forf Sick Lv Proc Increase     | View                                       | View                   | Forf Sick Leave        | Increase                              |
| FUR1  | Furlough Week 1                | View                                       | View                   | N/A                    | N/A                                   |
| FUR2  | Furlough Week 2                | View                                       | View                   | N/A                    | N/A                                   |
| GCE   | Georgia Comp Time Earned       | View                                       | View                   | Georgia Comp           | Increase                              |
| HLE   | Holiday Leave Earned           | View                                       | View                   | Holiday Leave          | Increase                              |
| HSE   | Holiday Georgia Comp           | View                                       | View                   | Georgia Comp           | Increase                              |
| HSEBC | Holiday Comp for Budget        | View                                       | View                   | Budget Comp            | Increase                              |
| HSEPC | Holiday Comp for PSC           | View                                       | View                   | PSC Comp               | Increase                              |
| MLRUL | Meal Period Rule Based         | View                                       | View                   | N/A                    | N/A                                   |
| MLTKN | Meal Period Taken              | View                                       | View                   | N/A                    | N/A                                   |
| MLWRK | Meal Period Worked             | View                                       | View                   | N/A                    | N/A                                   |
| NCH   | Non-Compensable Hours          | View                                       | View                   | N/A                    | N/A                                   |
| OTP   | Overtime Pay                   | View                                       | View                   | N/A                    | N/A                                   |
| OTPP  | Overtime Pay to Payroll        | View                                       | View                   | N/A                    | N/A                                   |
| OTSP  | Overtime Straight Time         | View                                       | View                   | N/A                    | N/A                                   |
| PLE   | Personal Leave Earned          | View                                       | View                   | Personal Leave         | Increase                              |
| PSE   | PSC Comp Time Earned           | View                                       | View                   | PSC Comp               | Increase                              |
| REG1  | Regular Earnings Week 1        | View                                       | View                   | N/A                    | N/A                                   |
| REG2  | Regular Earnings Week 2        | View                                       | View                   | N/A                    | N/A                                   |
| REGA  | Regular Pay - Additional Hours | View                                       | View                   | N/A                    | N/A                                   |
| SFD   | Sick Lv Proc Decrease          | View                                       | View                   | Sick Leave             | Decrease                              |
| SFI   | Sick Lv Proc Increase          | View                                       | View                   | Sick Leave             | Increase                              |

| TRC  | Description               | Employee,<br>Manager,<br>TL Local<br>Admin | TL<br>Central<br>Admin | Comp/Leave<br>Balance | Increase<br>or<br>Decrease<br>Balance |
|------|---------------------------|--------------------------------------------|------------------------|-----------------------|---------------------------------------|
| SIP1 | Special Injury Pay Week 1 | View                                       | View                   | N/A                   | N/A                                   |
| SIP2 | Special Injury Pay Week 2 | View                                       | View                   | N/A                   | N/A                                   |
| SLE  | Sick Leave Earned         | View                                       | View                   | Sick Leave            | Increase                              |
| TRN1 | Training Week 1           | View                                       | View                   | N/A                   | N/A                                   |
| TRN2 | Training Week 2           | View                                       | View                   | N/A                   | N/A                                   |
| ULT1 | Unpaid Leave Taken Week 1 | View                                       | View                   | N/A                   | N/A                                   |
| ULT2 | Unpaid Leave Taken Week 2 | View                                       | View                   | N/A                   | N/A                                   |

# Leave Reason Codes

Leave Reason Codes are required to be entered for all Comp Time Taken, Holiday Taken and Leave Taken hours. The chart below list of available Leave Reason Codes to be used based:

| Leave Reason         | Description                    |
|----------------------|--------------------------------|
| EDUCATION SUPPORT    | Education Support Leave        |
| FMLA-MILITARYCAREGIV | FMLA Military Care Giver       |
| FMLA-MILITARYDEPLOY  | FMLA Military Deployment       |
| FMLA-NONMILITARY     | FMLA Non Military Request      |
| HOLIDAY-HOLIDAY      | Holiday Leave Request          |
| MILITARY-18-DAY-LEAV | Military 18-Day Leave          |
| MILITARY-30-DAY-LEAV | Military 30-Day Leave          |
| NONFMLA-LEAVEREQUEST | Non FMLA Leave Request         |
| PERSONAL             | Personal                       |
| SICK-ADOPTION/CHILD  | Adoption - Child (health rltd) |
| SICK-DEATH           | Death - Immediate Family       |
| SICK-DENTAL/MED      | Dental/Medical care            |
| SICK-IMMEDIATEFAMILY | Immediate Family Illness/Accid |
| SICK-PERSONAL        | Personal illness/Disability    |